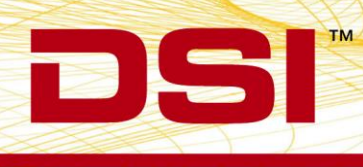

## **TECHNICAL NOTE**

# **Using Pivot Compatible Tables**

## OVERVIEW

This technical note details the configuration process required to use Pivot Compatible tables with Ponemah v5.20-SP7 and greater.

Pivot Compatible tables are used to simplify and eliminate data consolidation errors from the data summarization process. They are also useful for importing data into 3<sup>rd</sup> party software for further data processing and reporting, e.g. LIMS, SAS, and R. Pivot Compatible table will also aid in converting data into SEND format.

When enabled, Pivot Compatible tables are created during an acquisition session, as well as in Review upon Saving a Marked Section. These tables consolidate data from all subjects into a single tabular format per data type. The two tables are:

- Derivations
   This table is created from the Derived List View within Ponemah and contains all derived parameter data averaged at the user-specified logging rate.
- DataReduction This table is created from the data reduction tables and contains all derived data configured within the user-define Data Reduction setup menu.

## ENABLING PIVOT COMPATIBLE TABLES

By default, Pivot Compatible tables are not enabled.

To enable Pivot Compatible tables:

- 1. Launch Ponemah.
- 2. Select Options | Application Configuration.
- 3. Select Advanced.
- 4. Locate the **ODBCInterface.Normalize** setting.
- Set the Value by left-clicking in the Value field to: 2 This will to include Pivot Compatible tables in the Excel output (Figure 1).
- 6. Click OK.

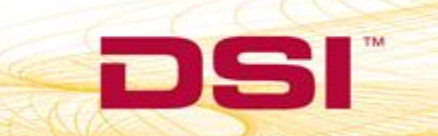

| E |
|---|
|   |
|   |
|   |
|   |
|   |
|   |

#### Figure 1: Application Configuration (Save to Excel)

### CONFIGURING PIVOT COMPATIBLE TABLE INFORMATION

Pivot Compatible tables use information from the **Experimental Protocol Header** to populate the metadata fields within the table for treatment, dose, animal ID, etc.

To access the Experimental Protocol Header:

• Select Setup | P3 Setup | Experimental Protocol Header.

All Experimental Protocol Header input fields will be used. The text field Labels will be the column headers in the generated table. These may be updated to user defined values by double-clicking the Label. Should Labels be left blank, the resulting Pivot Compatible table will place *Header* X, where X is the Label row number.

The information entered into these Experimental Protocol Header text fields will populate the Pivot Compatible table for every Derived and Data Reduction data point within the tables. For example, entering "10mg/kg" for the Dose Experimental Protocol Header label will be populate the Pivot Compatible table "DoseGroup" column.

The following example includes updates to the default Labels to the following freeform text fields should be completed with the corresponding information as described below (see Figure 2):

- Study Day
- Test Article
- Dose Group
- Subject ID
- Gender
- Comments

DSI • 119 14th St. NW Suite 100 St. Paul, MN 55112 T: +1 (651) 481 7400 • F: +1 (651) 481 7404 • Toll free: 1 (800) 262 9687 www.datasci.com • information@datasci.com Copyright Data Sciences International

2:

| PPP3 Setup - Experimental Proto                                                                                                    | col Header                                                                                                    |                                                                             |                                                 |  |
|----------------------------------------------------------------------------------------------------|----------------------------------------------------------------------------------------------------|-----------------------------------------------------------------------------|-------------------------------------------------|--|
| - PPP3 Setup                                                                                                    | - Experimental Protocol Header                                                                                                    |                                                                             |                                                 |  |
| Channel Input Setup<br>Template Setup<br>Groups<br>Events<br>Digital Display Setup<br>Alarm Setup<br>Experimental Protocol Head<br>Print RAW Data Setup<br>Data Reduction Setup<br>Variability Analysis<br>Graph Setup<br>Binary Data Convert<br>Settings<br>Remote Connection<br>Data Parser Setup | A- Group A         B- Group B         C- Group C         D- Group D         E- Group F         G- Group G         H- Group H         I- Group J         K- Group K         L- Group M         N- Group N         O- Group P | Study Day<br>Test Article<br>Dose Group<br>Subject ID<br>Gender<br>Comments | 1 Compound 1 10mg/kg Subject 1 Female First Run |  |
|                                                                                                    | Import from File                                                                                                    |                                                                             |                                                 |  |
|                                                                                                    |                                                                                                    |                                                                             | OK Cancel                                       |  |

Experimental Protocol Header filled out with user-defined Study metadata used to populate the Pivot Compatible table.

The following describes additional columns included in the DataReduction Pivot Compatible tab.

- TimeLabel Populated with the Data Reduction Interval Label. To access the Data Reduction
   Setup select Setup | P3 Setup | Data Reduction (Figure 3). It is recommended to
   auto label the Data Reduction Intervals.
- ParserLabel If Parser Segment was selected as the Data Reduction Type, this column will be populated with the Data Parser Label as defined in the Data Parser Dialog's Individual Segments tab (Figure 4). This is automatically populated but can be renamed in the Data Parser Dialog.
- DRFunction Populated by the derived calculation(s) abbreviation as selected in the Data Reduction Setup (e.g. Ave, Avg %Chg, SDev Est).
- StartTime/ EndTime
   Populated with the start time and end time of the Data Reduction Interval. If Parser Segment was selected as the Data Reduction Type, this will also be the Start Time of the Data Parser Segment.
- RealTime Populated with the real time associated with the Data Reduction Interval. If
  Parser Segment was selected as the Data Reduction Type, this will be the real
  time of the start of the Parser Segment or the end of the segment depending on
  whether Use End Time was enabled.
- Duration
   Populated with the duration of the Data Reduction Interval. If Parser Segment was selected as the Data Reduction type, this will also be the Duration of the Data Parser Segment.

| PPP3 Setup - Data Reduction Setu                                                                                                    | up                                                                                                    |
|----------------------------------------------------------------------------------------------------|----------------------------------------------------------------------------------------------------|
| PPP3 Setup - Data Reduction Setu<br>- PPP3 Setup<br>Channel Input Setup<br>Template Setup<br>Groups<br>Events<br>Digital Display Setup<br>Alarm Setup<br>Experimental Protocol Head | up         Data Reduction Setup         Image: Construct of the set of the set of |
| Print RAW Data Setup<br>Data Reduction Setup<br>Variability Analysis<br>Graph Setup<br>Binary Data Convert<br>Settings<br>Remote Connection<br>Data Parser Setup                    | E- Group E       IVEVEnts       IVevents       IVevents       <                                                                                                    |
|                                                                                                    | N- Group N       {N} = Interval Index         D- Group D       {M} = Min from T0         N= hh:mm:ss       Add > Delete         Image: Comparison of the second second                                                      |

Figure 3: Location of user-definable Data Reduction Interval label used to populate the TimeLabel column of the DataReduction Pivot Compatible table.

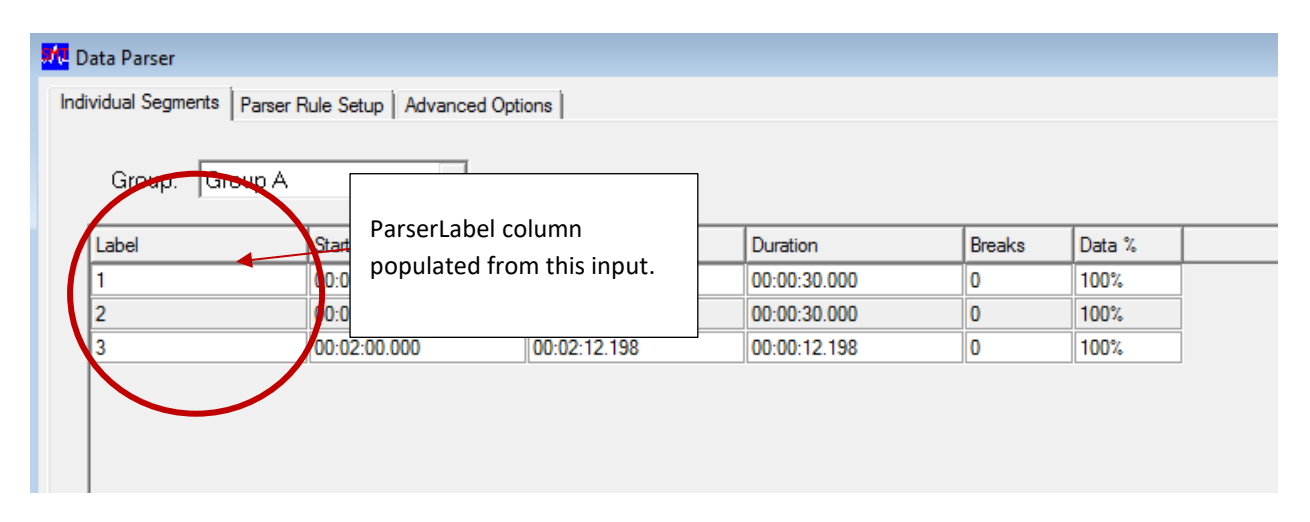

Figure 4: Location of the user-definable Data Parser label used to populate the ParserLabel column of the DataReduction Pivot Compatible table.

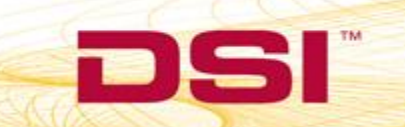

## **EXAMPLE PIVOT COMPATIBLE TABLES**

An example of the Derivations and Data Reduction Pivot Compatible tables Excel output is shown in Figure 5 and Figure 6.

Note: The metadata input into the Experimental Protocol Header as display in Figure 2 was used to populate these example Pivot Compatible tables

| 1  | A           | в         | с            | D          | E          | F      | G         | н        | 1        | J      | Р            | Q         | R S           | т               | U         | v | w | х | Y |
|----|-------------|-----------|--------------|------------|------------|--------|-----------|----------|----------|--------|--------------|-----------|---------------|-----------------|-----------|---|---|---|---|
| 1  | SubjectID   | Study_Day | Test_Article | Dose_Group | Subject_ID | Gender | Comments  | Header_7 | Header_8 | Header | ElapsedTime  | RealTime  | UserEvent Ala | m ParameterName | ParmValue |   |   |   |   |
| 2  | Subject 1   | 1         | Compound1    | 10mg/kg    | Subject1   | Femail | First Run |          |          |        | 0000:06:14.0 | 4/19/2016 |               | Sys:BP          | 165       |   |   |   |   |
| 3  | Subject 1   | 1         | Compound1    | 10mg/kg    | Subject1   | Femail | First Run |          |          |        | 0000:06:14.0 | 4/19/2016 |               | Dia:BP          | 118       |   |   |   |   |
| 4  | Subject 1   | 1         | Compound1    | 10mg/kg    | Subject1   | Femail | First Run |          |          |        | 0000:06:14.0 | 4/19/2016 |               | Mean:BP         | 131       |   |   |   |   |
| 5  | Subject 1   | 1         | Compound1    | 10mg/kg    | Subject1   | Femail | First Run |          |          |        | 0000:06:14.0 | 4/19/2016 |               | PH:BP           | 47        |   |   |   |   |
| 6  | Subject 1   | 1         | Compound1    | 10mg/kg    | Subject1   | Femail | First Run |          |          |        | 0000:06:14.0 | 4/19/2016 |               | HR:BP           | 53        |   |   |   |   |
| 7  | Subject 1   | 1         | Compound1    | 10mg/kg    | Subject1   | Femail | First Run |          |          |        | 0000:06:14.0 | 4/19/2016 |               | TTPK:BP         | 160       |   |   |   |   |
| 8  | Subject 1   | 1         | Compound1    | 10mg/kg    | Subject1   | Femail | First Run |          |          |        | 0000:06:14.0 | 4/19/2016 |               | ET:BP           | 324       |   |   |   |   |
| 9  | Subject 1   | 1         | Compound1    | 10mg/kg    | Subject1   | Femail | First Run |          |          |        | 0000:06:14.0 | 4/19/2016 |               | +dP/dt:BP       | 1119      |   |   |   |   |
| 10 | Subject 1   | 1         | Compound1    | 10mg/kg    | Subject1   | Femail | First Run |          |          |        | 0000:06:14.0 | 4/19/2016 |               | -dP/dt:BP       | 734       |   |   |   |   |
| 11 | L Subject 1 | 1         | Compound1    | 10mg/kg    | Subject1   | Femail | First Run |          |          |        | 0000:06:14.0 | 4/19/2016 |               | %REC:BP         | 452       |   |   |   |   |
| 12 | 2 Subject 1 | 1         | Compound1    | 10mg/kg    | Subject1   | Femail | First Run |          |          |        | 0000:06:14.0 | 4/19/2016 |               | NPMN:BP         | 126       |   |   |   |   |
| 13 | 3 Subject 1 | 1         | Compound1    | 10mg/kg    | Subject1   | Femail | First Run |          |          |        | 0000:06:14.0 | 4/19/2016 |               | Q-A:BP          | 132       |   |   |   |   |
| 14 | 1 Subject 1 | 1         | Compound1    | 10mg/kg    | Subject1   | Femail | First Run |          |          |        | 0000:06:14.0 | 4/19/2016 |               | Sys:LVP         | 152       |   |   |   |   |
| 15 | 5 Subject 1 | 1         | Compound1    | 10mg/kg    | Subject1   | Femail | First Run |          |          |        | 0000:06:14.0 | 4/19/2016 |               | LVEDP:LVP       | 12        |   |   |   |   |
| 16 | 5 Subject 1 | 1         | Compound1    | 10mg/kg    | Subject1   | Femail | First Run |          |          |        | 0000:06:14.0 | 4/19/2016 |               | Min:LVP         | 5         |   |   |   |   |
| 17 | 7 Subject 1 | 1         | Compound1    | 10mg/kg    | Subject1   | Femail | First Run |          |          |        | 0000:06:14.0 | 4/19/2016 |               | TTI:LVP         | 33        |   |   |   |   |
| 18 | 3 Subject 1 | 1         | Compound1    | 10mg/kg    | Subject1   | Femail | First Run |          |          |        | 0000:06:14.0 | 4/19/2016 |               | DP:LVP          | 140       |   |   |   |   |
| 19 | 9 Subject 1 | 1         | Compound1    | 10mg/kg    | Subject1   | Femail | First Run |          |          |        | 0000:06:14.0 | 4/19/2016 |               | HR:LVP          | 54        |   |   |   |   |
| 20 | Subject 1   | 1         | Compound1    | 10mg/kg    | Subject1   | Femail | First Run |          |          |        | 0000:06:14.0 | 4/19/2016 |               | +dP/dt:LVP      | 2439      |   |   |   |   |
| 21 | L Subject 1 | 1         | Compound1    | 10mg/kg    | Subject1   | Femail | First Run |          |          |        | 0000:06:14.0 | 4/19/2016 |               | -dP/dt:LVP      | 4103      |   |   |   |   |
| 22 | 2 Subject 1 | 1         | Compound1    | 10mg/kg    | Subject1   | Femail | First Run |          |          |        | 0000:06:14.0 | 4/19/2016 |               | CI:LVP          | 31        |   |   |   |   |
| 23 | 3 Subject 1 | 1         | Compound1    | 10mg/kg    | Subject1   | Femail | First Run |          |          |        | 0000:06:14.0 | 4/19/2016 |               | RT1:LVP         | 24        |   |   |   |   |
| 24 | 1 Subject 1 | 1         | Compound1    | 10mg/kg    | Subject1   | Femail | First Run |          |          |        | 0000:06:14.0 | 4/19/2016 |               | RT2:LVP         | 41        |   |   |   |   |
| 25 | 5 Subject 1 | 1         | Compound1    | 10mg/kg    | Subject1   | Femail | First Run |          |          |        | 0000:06:14.0 | 4/19/2016 |               | dP-A:LVP        | 1816      |   |   |   |   |
| 26 | 5 Subject 1 | 1         | Compound1    | 10mg/kg    | Subject1   | Femail | First Run |          |          |        | 0000:06:14.0 | 4/19/2016 |               | dP-B:LVP        | 1874      |   |   |   |   |
| 27 | 7 Subject 1 | 1         | Compound1    | 10mg/kg    | Subject1   | Femail | First Run |          |          |        | 0000:06:14.0 | 4/19/2016 |               | dP-C:LVP        | 2080      |   |   |   |   |
| 28 | 3 Subject 1 | 1         | Compound1    | 10mg/kg    | Subject1   | Femail | First Run |          |          |        | 0000:06:14.0 | 4/19/2016 |               | dP-D:LVP        | 2406      |   |   |   |   |
| 29 | Subject 1   | 1         | Compound1    | 10mg/kg    | Subject1   | Femail | First Run |          |          |        | 0000:06:14.0 | 4/19/2016 |               | NPMN:LVP        | 36        |   |   |   |   |
| 30 | ) Subject 1 | 1         | Compound1    | 10mg/kg    | Subject1   | Femail | First Run |          |          |        | 0000:06:14.0 | 4/19/2016 |               | Q-A:LVP         | 32        |   |   |   |   |
| 31 | L Subject 1 | 1         | Compound1    | 10mg/kg    | Subject1   | Femail | First Run |          |          |        | 0000:06:14.0 | 4/19/1995 |               | IVT:LVP         | 48        |   |   |   |   |
| 32 | 2 Subject 1 | 1         | Compound1    | 10mg/kg    | Subject1   | Femail | First Run |          |          |        | 0000:06:14.0 | 4/19/1995 |               | TTI-T:LVP       | 275       |   |   |   |   |
| 33 | 3 Subject 1 | 1         | Compound1    | 10mg/kg    | Subject1   | Femail | First Run |          |          |        | 0000:06:14.0 | 4/19/1995 |               | Tau:LVP         | 42        |   |   |   |   |
| 34 | 1 Subject 1 | 1         | Compound1    | 10mg/kg    | Subject1   | Femail | First Run |          |          |        | 0000:06:14.0 | 4/19/1995 |               | RR-I:ECG        | 1111      |   |   |   |   |
| 35 | 5 Subject 1 | 1         | Compound1    | 10mg/kg    | Subject1   | Femail | First Run |          |          |        | 0000:06:14.0 | 4/19/1995 |               | HR:ECG          | 54        |   |   |   |   |
| 36 | 5 Subject 1 | 1         | Compound1    | 10mg/kg    | Subject1   | Femail | First Run |          |          |        | 0000:06:14.0 | 4/19/1995 |               | R-H:ECG         | 1         |   |   |   |   |

#### Figure 5: Example Derivations Pivot Compatible Table

|    | A     | В         | С        | D              | E         | F            | G      | н         | 1        | J.       | к      | Q           | R         | S          | т            | U            | v            | w        | x             | Y         |
|----|-------|-----------|----------|----------------|-----------|--------------|--------|-----------|----------|----------|--------|-------------|-----------|------------|--------------|--------------|--------------|----------|---------------|-----------|
| 1  | Colid | SubjectID | Study_Da | y Test_Article | Dose_Grou | o Subject_ID | Gender | Comments  | Header_7 | Header_8 | Header | ParserLabel | TimeLabel | DRFunction | StartTime    | EndTime      | Duration     | RealTime | ParameterName | ParmValue |
| 2  | 1     | Subject 1 | 1        | Compound       | 10mg/kg   | Subject1     | Femail | First Run |          |          |        |             | Control   | Average    | 0000:06:09.0 | 0000:07:36.0 | 0000:01:27.0 | 4/19/201 | 5 Sys:BP      | 146.98    |
| 3  | 1     | Subject 1 | 1        | Compound       | 10mg/kg   | Subject1     | Femail | First Run |          |          |        |             | Control   | Average    | 0000:06:09.0 | 0000:07:36.0 | 0000:01:27.0 | 4/19/201 | 5 Dia:BP      | 100.11    |
| 4  | 1     | Subject 1 | 1        | Compound       | 10mg/kg   | Subject1     | Femail | First Run |          |          |        |             | Control   | Average    | 0000:06:09.0 | 0000:07:36.0 | 0000:01:27.0 | 4/19/201 | 5 Mean:BP     | 121.2     |
| 5  |       | Subject 1 | 1        | Compound       | 10mg/kg   | Subject1     | Femail | First Run |          |          |        |             | Control   | Average    | 0000:06:09.0 | 0000:07:36.0 | 0000:01:27.0 | 4/19/201 | 5 PH:BP       | 46.877    |
| 6  |       | Subject 1 | 1        | Compound       | 10mg/kg   | Subject1     | Femail | First Run |          |          |        |             | Control   | Average    | 0000:06:09.0 | 0000:07:36.0 | 0000:01:27.0 | 4/19/201 | 5 HR:BP       | 51.187    |
| 7  |       | Subject 1 | 1        | Compound       | 10mg/kg   | Subject1     | Femail | First Run |          |          |        |             | Control   | Average    | 0000:06:09.0 | 0000:07:36.0 | 0000:01:27.0 | 4/19/201 | 5 ТТРК:ВР     | 167.4     |
| 8  | 1     | Subject 1 | 1        | Compound       | 10mg/kg   | Subject1     | Femail | First Run |          |          |        |             | Control   | Average    | 0000:06:09.0 | 0000:07:36.0 | 0000:01:27.0 | 4/19/201 | 5 ET:BP       | 259.56    |
| 9  | 1     | Subject 1 | 1        | Compound       | 10mg/kg   | Subject1     | Femail | First Run |          |          |        |             | Control   | Average    | 0000:06:09.0 | 0000:07:36.0 | 0000:01:27.0 | 4/19/201 | 5 +dP/dt:BP   | 1197.6    |
| 10 | 1     | Subject 1 | 1        | Compound       | 10mg/kg   | Subject1     | Femail | First Run |          |          |        |             | Control   | Average    | 0000:06:09.0 | 0000:07:36.0 | 0000:01:27.0 | 4/19/201 | 5 -dP/dt:BP   | 763.87    |
| 11 |       | Subject 1 | 1        | Compound       | 10mg/kg   | Subject1     | Femail | First Run |          |          |        |             | Control   | Average    | 0000:06:09.0 | 0000:07:36.0 | 0000:01:27.0 | 4/19/201 | 5 %REC:BP     | 602.53    |
| 12 |       | Subject 1 | 1        | Compound       | 10mg/kg   | Subject1     | Femail | First Run |          |          |        |             | Control   | Average    | 0000:06:09.0 | 0000:07:36.0 | 0000:01:27.0 | 4/19/201 | 5 NPMN:BP     | 119.75    |
| 13 |       | Subject 1 | 1        | Compound       | 10mg/kg   | Subject1     | Femail | First Run |          |          |        |             | Control   | Average    | 0000:06:09.0 | 0000:07:36.0 | 0000:01:27.0 | 4/19/201 | 5 Q-A:BP      | 129.81    |
| 14 | 1     | Subject 1 | 1        | Compound       | 10mg/kg   | Subject1     | Femail | First Run |          |          |        |             | Control   | Average    | 0000:06:09.0 | 0000:07:36.0 | 0000:01:27.0 | 4/19/201 | 5 Sys:LVP     | 140       |
| 15 | 1     | Subject 1 | 1        | Compound       | 10mg/kg   | Subject1     | Femail | First Run |          |          |        |             | Control   | Average    | 0000:06:09.0 | 0000:07:36.0 | 0000:01:27.0 | 4/19/201 | 5 LVEDP:LVP   | 12.076    |
| 16 | 1     | Subject 1 | 1        | Compound       | 10mg/kg   | Subject1     | Femail | First Run |          |          |        |             | Control   | Average    | 0000:06:09.0 | 0000:07:36.0 | 0000:01:27.0 | 4/19/201 | 5 Min:LVP     | 2.8039    |
| 17 | 1     | Subject 1 | 1        | Compound       | 10mg/kg   | Subject1     | Femail | First Run |          |          |        |             | Control   | Average    | 0000:06:09.0 | 0000:07:36.0 | 0000:01:27.0 | 4/19/201 | 5 TTI:LVP     | 30.795    |
| 18 |       | Subject 1 | 1        | Compound       | 10mg/kg   | Subject1     | Femail | First Run |          |          |        |             | Control   | Average    | 0000:06:09.0 | 0000:07:36.0 | 0000:01:27.0 | 4/19/201 | 5 DP:LVP      | 127.93    |
| 19 |       | Subject 1 | 1        | Compound       | 10mg/kg   | Subject1     | Femail | First Run |          |          |        |             | Control   | Average    | 0000:06:09.0 | 0000:07:36.0 | 0000:01:27.0 | 4/19/201 | 5 HR:LVP      | 51.207    |
| 20 |       | Subject 1 | 1        | Compound       | 10mg/kg   | Subject1     | Femail | First Run |          |          |        |             | Control   | Average    | 0000:06:09.0 | 0000:07:36.0 | 0000:01:27.0 | 4/19/201 | 5 +dP/dt:LVP  | 2430.8    |
| 21 | 1     | Subject 1 | 1        | Compound       | 10mg/kg   | Subject1     | Femail | First Run |          |          |        |             | Control   | Average    | 0000:06:09.0 | 0000:07:36.0 | 0000:01:27.0 | 4/19/201 | 5 -dP/dt:LVP  | 4128.7    |
| 22 |       | Subject 1 | 1        | Compound       | 10mg/kg   | Subject1     | Femail | First Run |          |          |        |             | Control   | Average    | 0000:06:09.0 | 0000:07:36.0 | 0000:01:27.0 | 4/19/201 | 5 CI:LVP      | 34.578    |
| 23 | 1     | Subject 1 | 1        | Compound       | 10mg/kg   | Subject1     | Femail | First Run |          |          |        |             | Control   | Average    | 0000:06:09.0 | 0000:07:36.0 | 0000:01:27.0 | 4/19/201 | 5 RT1:LVP     | 17.315    |
| 24 |       | Subject 1 | 1        | Compound       | 10mg/kg   | Subject1     | Femail | First Run |          |          |        |             | Control   | Average    | 0000:06:09.0 | 0000:07:36.0 | 0000:01:27.0 | 4/19/201 | 5 RT2:LVP     | 33.589    |
| 25 |       | Subject 1 | 1        | Compound       | 10mg/kg   | Subject1     | Femail | First Run |          |          |        |             | Control   | Average    | 0000:06:09.0 | 0000:07:36.0 | 0000:01:27.0 | 4/19/201 | 5 dP-A:LVP    | 1699.4    |
| 26 |       | Subject 1 | 1        | Compound       | 10mg/kg   | Subject1     | Femail | First Run |          |          |        |             | Control   | Average    | 0000:06:09.0 | 0000:07:36.0 | 0000:01:27.0 | 4/19/201 | 5 dP-B:LVP    | 1842.6    |
| 27 | 1     | Subject 1 | 1        | Compound       | 10mg/kg   | Subject1     | Femail | First Run |          |          |        |             | Control   | Average    | 0000:06:09.0 | 0000:07:36.0 | 0000:01:27.0 | 4/19/201 | 5 dP-C:LVP    | 2118.6    |
| 28 | 1     | Subject 1 | 1        | Compound       | 10mg/kg   | Subject1     | Femail | First Run |          |          |        |             | Control   | Average    | 0000:06:09.0 | 0000:07:36.0 | 0000:01:27.0 | 4/19/201 | 5 dP-D:LVP    | 2381.8    |
| 29 | 1     | Subject 1 | 1        | Compound       | 10mg/kg   | Subject1     | Femail | First Run |          |          |        |             | Control   | Average    | 0000:06:09.0 | 0000:07:36.0 | 0000:01:27.0 | 4/19/201 | 5 NPMN:LVP    | 35.417    |
| 30 |       | Subject 1 | 1        | Compound       | 10mg/kg   | Subject1     | Femail | First Run |          |          |        |             | Control   | Average    | 0000:06:09.0 | 0000:07:36.0 | 0000:01:27.0 | 4/19/201 | 5 Q-A:LVP     | 33.973    |

Figure 6: Example Data Reduction Pivot Compatible Table

DSI • 119 14th St. NW Suite 100 St. Paul, MN 55112 T: +1 (651) 481 7400 • F: +1 (651) 481 7404 • Toll free: 1 (800) 262 9687 www.datasci.com • information@datasci.com Copyright Data Sciences International